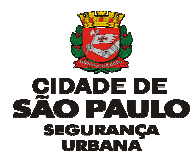

## NORMA ORIENTADORA PARA O USO DA PLATAFORMA DO SERVIÇO NACIONAL DE INFORMAÇÕES DE SEGURANÇA PÚBLICA NA MODALIDADE CENTRAL DE ATENDIMENTO E DESPACHO (SINESPCAD)

## 1. OBJETIVO

Determinar e padronizar diretrizes do processo para criação dos CARTÕES de equipes operacionais no SINESP / CAD - CADASTRO DE RECURSOS. Esta Norma Orientadora se aplica à todas as unidades da Guarda Civil Metropolitana – que utilizam equipamentos, veículos e policiamento a pé.

## 2. APLICABILIDADE

2.1 A criação dos Cartões deve seguir o padrão especificado nesta Norma Orientadora;

2.2 Todo o processo de criação, edição, ativação e encerramento dos Cartões é de responsabilidade do Comandante da respectiva Unidade da Guarda Civil Metropolitana (UGCM), e será supervisionado e monitorado pela CETEL -Central de Telecomunicações e Videomonitoramento, que em caso de inconsistência adotará às medidas saneadoras;

2.3 Cabe à CETEL dar suporte técnico quanto às dúvidas decorrentes das funcionalidades do sistema SINESP-CAD, para o público interno ou externo no que couber.

# 3. REQUISITOS PARA CRIAÇÃO DO CARTÃO

3.1 O computador ou o celular precisam ter acessos à internet.

Criação do Cartão pelo computador o usuário cadastrado precisará ter acesso ao SINESP / CAD – Cadastro de Recursos;

Criação do Cartão pelo celular, o usuário cadastrado precisará ter acesso ao SINESP / Agente de Campo.

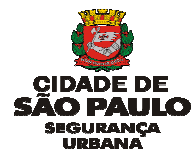

## 4. PROCEDIMENTOS

# 4.1 CRIAÇÃO DO CARTÃO PELO COMPUTADOR

4.1.1 Acessar à página do SINESP pelo endereço: <u>https://seguranca.sinesp.gov.br/</u>

## 4.1.2 Realizar login, utilizando CPF e senha de acesso

| CPF/ID | XXX.XXX.XXX-XX |
|--------|----------------|
| Senha  |                |
| отр    | I              |

4.1.3 Obs.: Campo "**OTP**", trata-se de verificação de segurança em segunda etapa.

O campo <u>**"OTP"</u>** é somente para os usuários que optaram por habilitar o recurso.</u>

## 4.2 Após acessar, deverá seguir às seguintes etapas:

4.2.1 No ícone "**Sistemas**" (localizado no alto da página), clicar na opção "**CAD – Cadastro de Recursos":** 

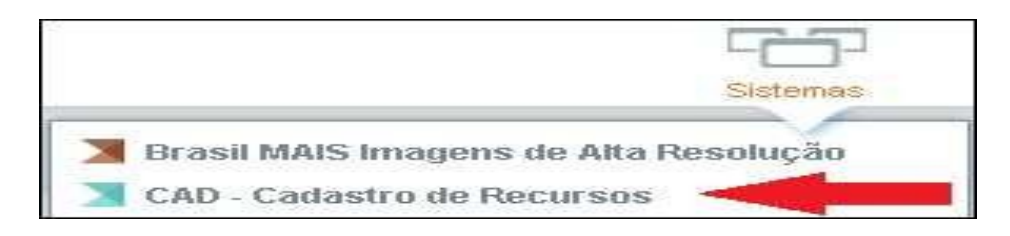

## 4.2.1 No ícone "Equipe", clicar na opção "Nova":

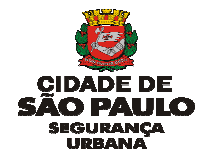

| <b>Sinesp</b>                     |        |
|-----------------------------------|--------|
|                                   | Equipe |
| ☆ CAD Recursos ▶ Início           | Nova   |
| Central de Atendimento e Despacho | Buscar |

4.2.2 Preencher os campos abaixo na tela inicial para criação dos Cartões:

| ✿ CAD Recursos ► N          | ova Equipe         |                         |                         |                        |                               |
|-----------------------------|--------------------|-------------------------|-------------------------|------------------------|-------------------------------|
| Nova Equipe                 |                    |                         |                         |                        |                               |
| Dados Básicos               | Seleção de Pessoas | Seleção de Equipamentos | Localização             |                        |                               |
| Nome da Equipe              | (QRA)              | Data/Hora In            | iício Prevista          | Data/Hora Fim Prevista | Telefone                      |
| Agência<br>Guarda Civil Mer | tropolitana 🗸      | Região de At            | uação *<br>ENCERRAMENTO | ) (Ativo)              | Fuso Horário *<br>Selecione 🚽 |
|                             |                    |                         |                         |                        | 🖶 Salvar 🛛 🤉 Cancelar         |

4.2.3 Deverá ser criado um Cartão para cada equipe operacional, o mesmo Cartão deverá permanecer do início da ativação até o término do serviço, no encerramento.

4.2.4 É **proibido** utilizar informações de um Cartão já ativado, por outra equipe subsequente;

## 4.3 DADOS BÁSICOS.

4.3.1 PADRÃO DO CABEÇALHO DO CARTÃO (NOME DA EQUIPE).

4.3.2 O campo "**Nome da Equipe" (QRA)** deverá sempre ser preenchido com letras do tipo CAIXA ALTA (letra maiúscula);

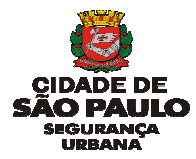

4.3.3 No campo "**Nome da Equipe**" (**QRA**) deve seguir o seguinte padrão: **PREFIXO DA VIATURA – HORÁRIO – NATUREZA**, conforme exemplos abaixo:

| Nome da Equipe (QRA)       |
|----------------------------|
| N30101 - 6/18 - SUPERVISÃO |
|                            |

Obs:- No caso das Equipes que efetuam o serviço de RONDA SETORIAL, adicionar o referido setor de acordo com a nova Divisão Setorial da GCM.

## 4.3.4 Padrão do preenchimento: **PREFIXO DA VIATURA – HORÁRIO – NATUREZA - SETOR**

4.3.5 Exemplos para Policiamento Motorizado Ordinário:

BC03157 - 6/18 - SUPERVISÃO O40104 - 7/15 - ESCOLAR SETOR 2 L60307 - 7/19 - SUPERVISÃO AMBIENTAL L60302 - 18/6 - SETORIAL AMBIENTAL C10001 - 7/19 - RONDA OFICIAL C10002 - 19/7 - RONDA OFICIAL M019 - 6/18 - COMANDO GERAL SETOR 8 40503 - 11/23 -OS 303/COP/23 - TRIÂNGULO SP 40101 - 7/19 - OS 555/SOP/23 - JOGO PACAEMBU C10203 - 6/18 - PARQUE DO IBIRAPUERA C10101 - 7/19 - SEDE DA PREFEITURA

C10111 – 10/22 – ZELADORIA URBANA

4.3.6 Exemplos para Policiamento Motorizado DEAC:

P70415 - DEAC – 7/14 – SETORIAL AMBIENTAL BCO0005 - DEAC – 10/18 - REPRESA GUARAPIRANGA 40504 - DEAC – 11/19 – ESCOLAR SETOR 3

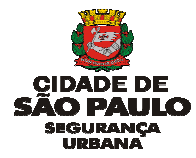

4.3.7 Exemplos para Policiamento A Pé – PAP serviço Ordinário:

PAP - 15/23 - EMEF FELICIO PAGLIUSO SETOR 3 PAP - 11H30/19H30 - EMEI ELIS REGINA SETOR 2 PAP - 06/18 - SENTINELA SETOR 1

4.3.8 Exemplos para Policiamento A Pé – PAP em DEAC:

PAP - DEAC – 15/23 - EMEF BENEDITO MONTENEGRO SETOR 4 PAP - DEAC – 11H30/19H30 - EMEF AMADEU AMARAL SETOR 7 PAP - DEAC – 06/14 – SENTINELA SETOR 1

4.3.9 Não é necessário colocar o nome da UGCM, pois o sistema identifica automaticamente;

# 4.4 CRIAÇÃO DAS EQUIPES

4.4.1 Passo: na aba <u>"Dados Básicos"</u> preencher de acordo com a Escala de serviço da sua unidade, conforme item 4.3;

| 🗟 CAD Recursos 🕨 Nova Equipe                        |                                      |                |                                            |                                                |                |
|-----------------------------------------------------|--------------------------------------|----------------|--------------------------------------------|------------------------------------------------|----------------|
| Nova Equipe                                         |                                      |                |                                            |                                                |                |
| Dados Básicos Seleção de Pessoas Seleção de Eq      | quipamentos Localia                  | zação          |                                            |                                                |                |
| Nome da Equipe (QRA)<br>BC03157 - 6/18 - SUPERVISÃO | Data/Hora Início Previ<br>29/08/2023 | sta<br>06:00   | Data/Hora Fim Prevista<br>29/08/2023 18:00 | Telefone                                       |                |
| Agência<br>Guarda Civil Metropolitana 🔹             | Região de Atuação *                  | mento / 153 /1 | 56 (Ativo)                                 | Fuso Horário *<br>Fuso horário de Brasília (BF | RT) -          |
| Agência ≎                                           |                                      |                | Regiões de Atuação 💠                       |                                                | Ação           |
| Guarda Civil Metropolitana                          |                                      | Cetel-Perímet  | tro Emdo Geral                             |                                                | ×              |
|                                                     |                                      |                |                                            |                                                |                |
|                                                     |                                      |                |                                            | 🖬 Sah                                          | var 🤗 Cancelar |

4.4.2 Passo: na aba "Seleção de Pessoas" escolher os integrantes da equipe;

4.4.3 Para buscar o integrante da equipe digite a informação em qualquer dos respectivos campos: o nome completo no campo <u>"Nome"</u>, o nome de guerra

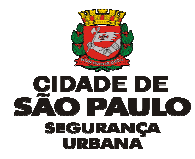

# no campo <u>"Nome Funcional"</u>ou o Registro Funcional (RF) no campo <u>"Matrícula" :</u>

4.4.4 Após visualiar o integrante, clique no botão <u>"+"</u> na última coluna correspondente à linha que deseja selecionar.

4.4.5 Após, escolha a Função de cada integrante da viatura (Encarregado, Motorista, 1º Auxiliar, Motociclista, etc);

Obs: A busca não é realizada se mais de um campo estiver preenchido;

| ados Básicos Seleção de Pessoa   | Seleção de Equipamentos | Localização |                  |             |                      |         |
|----------------------------------|-------------------------|-------------|------------------|-------------|----------------------|---------|
| Agência Nome                     |                         |             | Nome Funcional   | Matrícula   |                      | _       |
| Guarda Civil Metropolitana       | •                       |             | Reis             |             | ₽ Pesquisar ♀ Lim    | par     |
| Selecionar Pessoas               |                         |             |                  |             |                      |         |
| N                                | ome 🗢                   |             | Nome Funcional 🗢 |             | Matrícula 🗢          | +       |
| Carlos Enrique dos Reis Teixeira |                         | Reis        |                  | 8555516     |                      | +       |
| Claudio Rodrigues dos Reis       |                         |             |                  | 8436258     |                      | +       |
| David Reis de Mendonca           |                         |             |                  | 6484476     |                      | +       |
| Rafael Macedo Reis               |                         | Reis        |                  | 8155551     |                      | +       |
| Ramatis Braga Reis               |                         | Reis        |                  | 5920116     |                      | +       |
|                                  | 14                      | 1234        | 5 6 7 8 9 10 💌   | <b>FI</b>   |                      |         |
| Pessoas Selecionadas             |                         |             |                  |             |                      |         |
| Agência 🗢                        | Nome                    | ≥ ≎         | Nome Funcional 🗢 | Matrícula 🗢 | Função               | -       |
| Guarda Civil Metropolitana       | Michel Bruno            |             | Bruno            | 8158444     | Encarregado de Viatu | ira メ   |
| Guarda Civil Metropolitana       | Charles Oliveira Reis   |             | Reis             | 7094418     | Motorista            | <b></b> |
|                                  |                         | াৰ ২ৰ       | 1                |             |                      |         |
|                                  |                         |             |                  |             |                      |         |

4.4.7 Passo: na aba <u>"Seleção de Equipamentos"</u> escolher a modalidade de policiamento, motorizado ou a pé;

4.4.8 Para policiamento motorizado escolher o veículo pelo prefixo ou placa;

4.4.9 Para policiamento a pé escolher o **PAP** de acordo com as sua respectiva unidade, exemplo: **PAP – IR/AF – 01**, corresponde a IR Aricanduva Formosa e asssim respeitando a sigla de cada unidade.

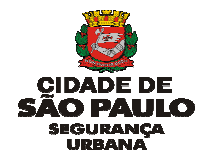

| dos Básicos Seleção de Pessoa | Seleção de Equipamentos | Localização       |                   |                 |          |   |
|-------------------------------|-------------------------|-------------------|-------------------|-----------------|----------|---|
| gência                        | Tipo                    |                   | Prefixo           | Placa           |          |   |
| iuarda Civil Metropolitana    | - Selecione             |                   | ▼ C0001           |                 | 2 Limpar |   |
| ecionar Equipamentos          |                         |                   |                   |                 |          |   |
| Tipo ≎                        | Prefixo 🗘               | Placa ≎           | Marc              | a/Modelo ≎      | Km 🗢     | + |
| Motocicleta                   | C0002                   | BYY1377           | YAMAHA/LANDER 250 |                 |          | + |
| Motocicleta                   | C0003                   | BYY1383           | YAMAHA/LANDER 250 |                 |          | + |
| Motocicleta                   | C0004                   | BYY1389           | YAMAHA/LANDER 250 |                 |          | + |
| Motocicleta                   | C0005                   | BYY1395           | YAMAHA/LANDER 250 |                 |          | + |
| Motocicleta                   | C0006                   | BYY1399           | YAMAHA/LANDER 250 |                 |          | + |
|                               | 14 <4                   | 1 2 3 4 5 6 7     | 8 9 10 🍽 🍽        |                 |          |   |
| uipamentos Selecionados       |                         |                   |                   |                 |          |   |
| Agência 🗢                     |                         |                   |                   | Marca/Modelo 🗢  |          |   |
| Guarda Civil Metropolitana    | Motocicleta             | C0001             | BYY1335 YA        | MAHA/LANDER 250 |          | × |
|                               |                         | 14 ×4 <b>1</b> 10 | 16-1              |                 |          |   |
|                               |                         |                   |                   |                 |          |   |

4.4.10 Passo: Após verificar se todas as informações estão corretas, clique no botão <u>"Salvar".</u>

# 5 CRIAÇÃO DO CARTÃO PELO CELULAR

- 5.1 Abrir o app "Agente de Campo";
- 5.2 Realizar login utilizando CPF e senha de acesso da plataforma SINESP;
- 5.3 Clicar no botão "Equipes" e depois no botão "+";
- 5.4 Preencher os campos abaixo:

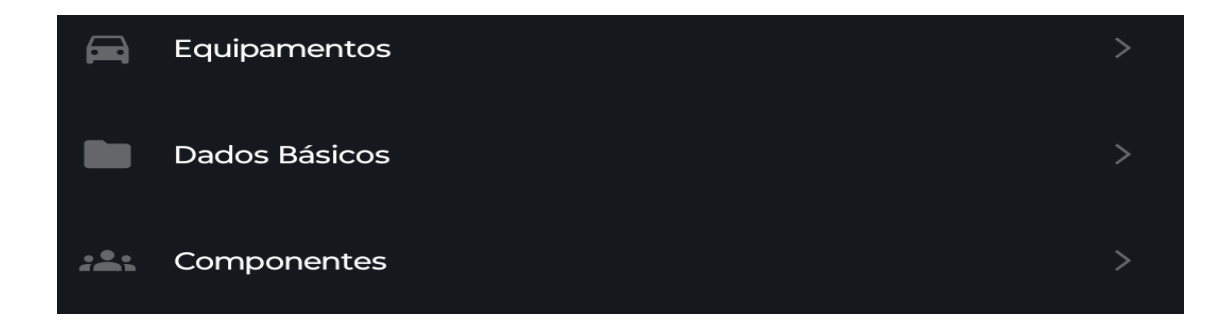

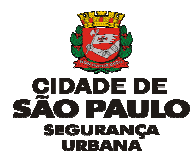

5.6 Após à criação de Equipes pelo Agente de Campo (aparelho celular), não será possível realizar edição, editar somente pelo computador, no CAD-Cadastro de Recursos.

5.7 À criação de Equipes pelo Agente de Campo será respeitada a mesma regra do item 4.3, igual à estabelecida para o computador, no CAD-Cadastro de Recursos.

## **6 COMPETÊNCIAS**

6.1 A **ativação** e **encerramento** do Cartão é de responsabilidade do Encarregado da Equipe descrita no Cartão.

6.2 É de responsabilidade do Supervisor de Área fiscalizar à edição, ativação e encerramento dos Cartões de sua equipe.

6.3 As Equipes empenhadas em protocolos deverão contatar à CETEL, via rádio e, passar todas as etapas da ocorrência com seguintes informações;

- a) Deslocamento para o local de ocorrência;
- b) Chegada no local de ocorrência;
- c) Deslocamento para outro local, tais como: DP, HOSPITAL, IML, IC, etc;d) Término do atendimento da ocorrência no local, antes de passar os dados
- para CETEL.

Obs.: Após à implantação do AGENTE DE CAMPO FUNCIONAL, as informações do item 6.3 serão acompanhadas pela CETEL, que passará novas orientações às equipes.

6.4 O Encarregado da guarnição, terá o prazo máximo de 1h (uma hora), após o término de atendimento para passar os dados da Ocorrência à CETEL, para o encerramento do protocolo.

6.5 A Equipe que estiver empenhada em qualquer protocolo **não poderá desativar** seu Cartão, sem antes passar os dados à CETEL, setor de Encerramento. Sob pena de responsabilização funcional.

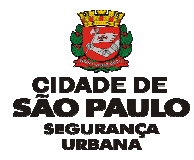

6.6 A qualificação e identificação das pessoas deverá, obrigatoriamente, ser feita pelo CPF;

6.7 Caso a pessoa não tiver ou não souber o número do CPF, deverá o(a) policial da GCM qualificar a pessoa com 2(dois) dados, quais sejam: pelo nome completo da pessoa e nome da mãe.

6.8 As equipes em campo deverão atentar às informações dos dados que serão passadas para a CETEL.

# 7 CONSIDERAÇÕES GERAIS

7.1 O processo consiste em um conjunto de atividades interrelacionadas que verificam, nos diversos processos da GCM-SP, padrões e requisitos estabelecidos no manual de instruções do SINESPCAD;

7.2 Todas atividades realizadas dentro do SINESPCAD, "Cadastro de Recurso" ou "Agente de Campo", é de responsabilidade do usuário e ficará vinculado a seu CPF.

# **8 REFERÊNCIAS**

Manual de instruções do SINESP-CAD; Norma Orientadora desenvolvida pela CETEL/SGF – Setor de Gerenciamento de Falhas.

São Paulo, setembro de 2023.